# Een digitaal certificaat verkrijgen van een Microsoft Windows-certificeringsinstantie met ASDM op een ASA

## Inhoud

Inleiding Voorwaarden Vereisten Gebruikte componenten Verwante producten **Conventies** ASA configureren om certificaten te ruilen met Microsoft CA Taak Instructies voor het configureren van de ASA Resultaten Verifiëren Controleer en beheer uw certificaat Opdrachten Problemen oplossen Opdrachten Gerelateerde informatie

## **Inleiding**

Digitale certificaten kunnen worden gebruikt om netwerkapparaten en -gebruikers op het netwerk te authentiseren. Ze kunnen worden gebruikt om IPSec sessies tussen netwerkknooppunten te onderhandelen.

Cisco-apparaten identificeren zich op drie belangrijke manieren veilig op een netwerk:

- Vooraf gedeelde sleutels. Twee of meer apparaten kunnen dezelfde gedeelde geheime sleutel hebben. Peers authenticeren elkaar door data te berekenen en een kei aan data te verzenden die de vooraf gedeelde sleutel omvat. Als het ontvangende peer in staat is om het zelfde hash onafhankelijk te creëren met behulp van zijn preShared key, weet het dat beide peers hetzelfde geheim moeten delen, zodat het andere peer authentiek wordt. Deze methode is handmatig en niet erg schaalbaar.
- 2. **Zelfondertekende certificaten**. Een apparaat genereert zijn eigen certificaat en tekent het als geldig. Dit soort certificaat moet beperkt worden gebruikt. Het gebruik van dit certificaat met toegang tot SSH en HTTPS voor configuratiedoeleinden zijn goede voorbeelden. Er is een afzonderlijk gebruikersnaam/wachtwoord nodig om de verbinding te voltooien.**Opmerking:**

Persistente zelfgetekende certificaten overleven routerreloads omdat ze worden opgeslagen in het niet-vluchtige willekeurig toegankelijke geheugen (NVRAM) van het apparaat. Raadpleeg <u>aanhoudende zelfondertekende certificaten</u> voor meer informatie. Een goed voorbeeld van gebruik is met SSL VPN-verbindingen (WebVPN).

3. Certificaatcertificaat van de autoriteit. Een derde bevestigt en verklaart de twee of meer knopen die proberen te communiceren. Elk knooppunt heeft een openbare en particuliere sleutel. De openbare sleutel versleutelt gegevens en de privé-sleutel decrypteert gegevens. Omdat zij hun certificaten van dezelfde bron hebben verkregen, kunnen zij zich van hun respectieve identiteit verzekeren. Het ASA-apparaat kan een digitaal certificaat van een derde verkrijgen met een handmatige inschrijvingsmethode of een automatische inschrijvingsmethode.Opmerking: De inschrijvingsmethode en het type digitaal certificaat dat u kiest, zijn afhankelijk van de functies en functies van elk product van derden. Neem voor meer informatie contact op met de verkoper van de certificatiedienst.

De Cisco adaptieve security applicatie (ASA) kan gebruikmaken van pre-gedeelde sleutels of digitale certificaten die door een derde partij zijn opgegeven, om IPSec-verbindingen te authenticeren. Daarnaast kan de ASA zijn eigen, zelf getekende digitale certificaat produceren. Dit moet worden gebruikt voor SSH-, HTTPS- en Cisco Adaptieve Security apparaat Manager (ASDM)-verbindingen naar het apparaat.

Dit document toont de procedures aan die nodig zijn om automatisch een digitaal certificaat van een Microsoft certificaatinstantie (CA) voor de ASA te verkrijgen. Dit omvat niet de handmatige inschrijvingsmethode. Dit document gebruikt ASDM voor de configuratiestappen en presenteert de definitieve configuratie van de opdrachtregel in de interface (CLI).

Raadpleeg <u>Cisco IOS certificaatinschrijving met uitgebreide inschrijving van Invoeropdrachten in</u> <u>Configuration Voorbeeld</u> om meer te weten te komen over hetzelfde scenario met Cisco IOS<sup>®</sup>platforms.

Raadpleeg <u>de Cisco VPN 3000 Concentrator 4.7.x configureren om een digitaal certificaat en een</u> <u>SSL-certificaat te verkrijgen</u> om meer te weten te komen over hetzelfde scenario met de Cisco VPN 3000 Series Concentrator.

## Voorwaarden

#### **Vereisten**

Zorg ervoor dat u aan deze vereisten voldoet voordat u deze configuratie probeert:

#### Eisen voor het ASA-apparaat

- Configureer de Microsoft<sup>®</sup> Windows 2003 Server als een CA.Raadpleeg uw Microsoft documentatie of <u>openbare sleutelinfrastructuur voor Windows Server 2003</u>
- Om de Cisco ASA of PIX versie 7.x te laten configureren door de Adaptieve Security Devices Manager (ASDM), raadpleeg <u>HTTPS Access voor ASDM</u>.
- Installeer de Add-on voor certificaatservices (mscep.dll).
- Verkrijg het uitvoerbare bestand (cepSetup.exe) voor het Add-on uit het Simple Certificate Enrollment Protocol (SCEP) <u>Add-on voor certificaatservices</u> of het mscep.dll-bestand van de <u>Windows Server 2003 Resource Kit Tools</u>. **Opmerking:** Configureer de juiste datum, tijd en tijdzone in de Microsoft Windows-machine. Het gebruik van het Network Time Protocol (NTP)

wordt ten zeerste aanbevolen, maar niet nodig.

#### Gebruikte componenten

De informatie in dit document is gebaseerd op de volgende software- en hardware-versies:

- Cisco ASA 5500 Series adaptieve security applicatie, software versie 7.x en hoger
- Cisco Adaptieve Security Office Manager versie 5.x en hoger
- Microsoft Windows 2003 Server-certificeringsinstantie

#### Verwante producten

Deze configuratie kan ook worden gebruikt met Cisco PIX 500 Series security applicatie, versie 7.x.

#### **Conventies**

Raadpleeg de Cisco Technical Tips Convention voor meer informatie over documentconventies.

## ASA configureren om certificaten te ruilen met Microsoft CA

#### <u>Taak</u>

In deze sectie wordt u getoond hoe u de ASA kunt configureren om een certificaat te ontvangen van de Microsoft certificaatinstantie.

#### Instructies voor het configureren van de ASA

In digitale certificaten wordt de datum/tijd/tijdzone-component gebruikt als een van de controles op de geldigheid van het certificaat. Het is noodzakelijk om de Microsoft CA en al uw apparaten met de juiste datum en tijd te configureren. Microsoft CA gebruikt een add-on (mscep.dll) aan zijn certificaatservices om certificaten met Cisco-apparaten te delen.

Voltooi deze stappen om de ASA te configureren:

 Open de ASDM-toepassing en klik op de knop Configuration.Klik in het linkermenu op de knop Eigenschappen.Klik vanuit het navigatiedeelvenster op Apparaatbeheer > Apparaat.Voer een Host Name en Domain Name in voor de ASA. Klik op Apply (Toepassen).Klik desgevraagd op Opslaan > Ja.

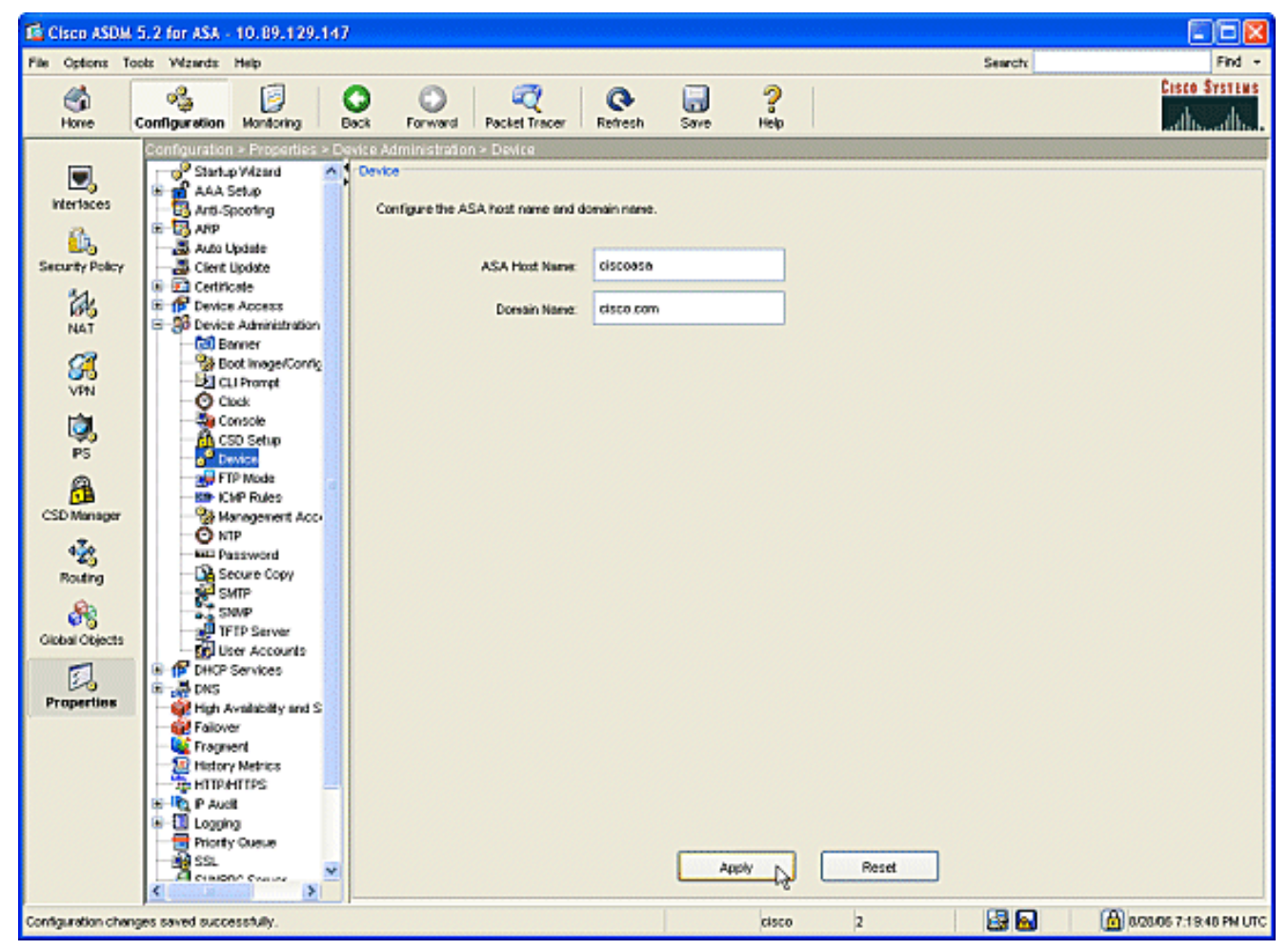

2. Configureer de ASA met de juiste datum, tijd en tijdzone. Dit is belangrijk voor het genereren van het certificaat van het apparaat. Gebruik indien mogelijk een NTP-server.Klik vanuit het navigatiedeelvenster op Apparaatbeheer > Kloktijd.Gebruik in het venster Clock de velden en de vervolgkeuzelijsten om de juiste datum, tijd en tijdzone in te stellen.

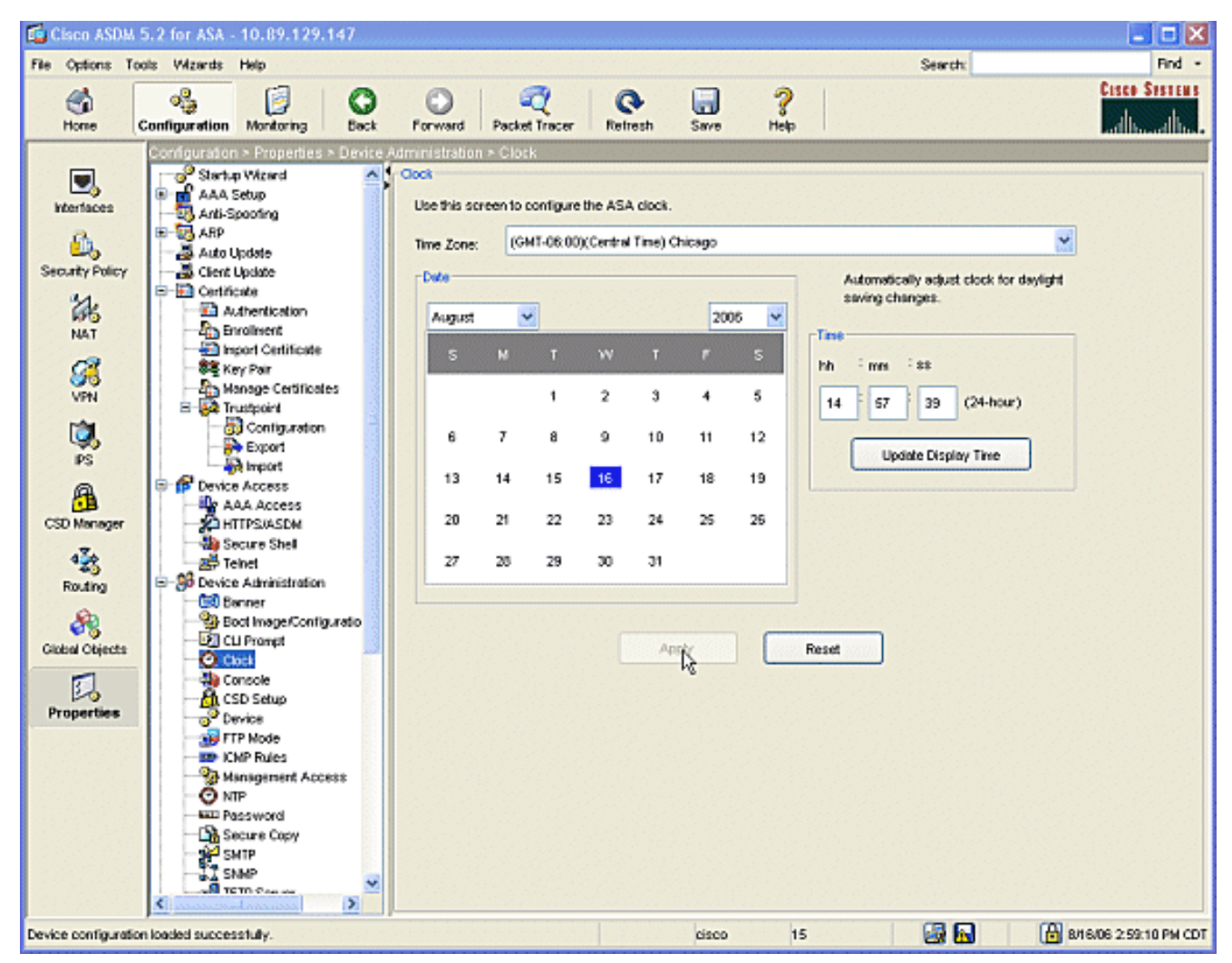

3. ASA moet zijn eigen toetsenbord hebben (particuliere en openbare sleutels). De openbare sleutel wordt naar Microsoft CA verzonden.Klik vanuit het navigatiedeelvenster op Certificaat
 >

Toetsenbord.

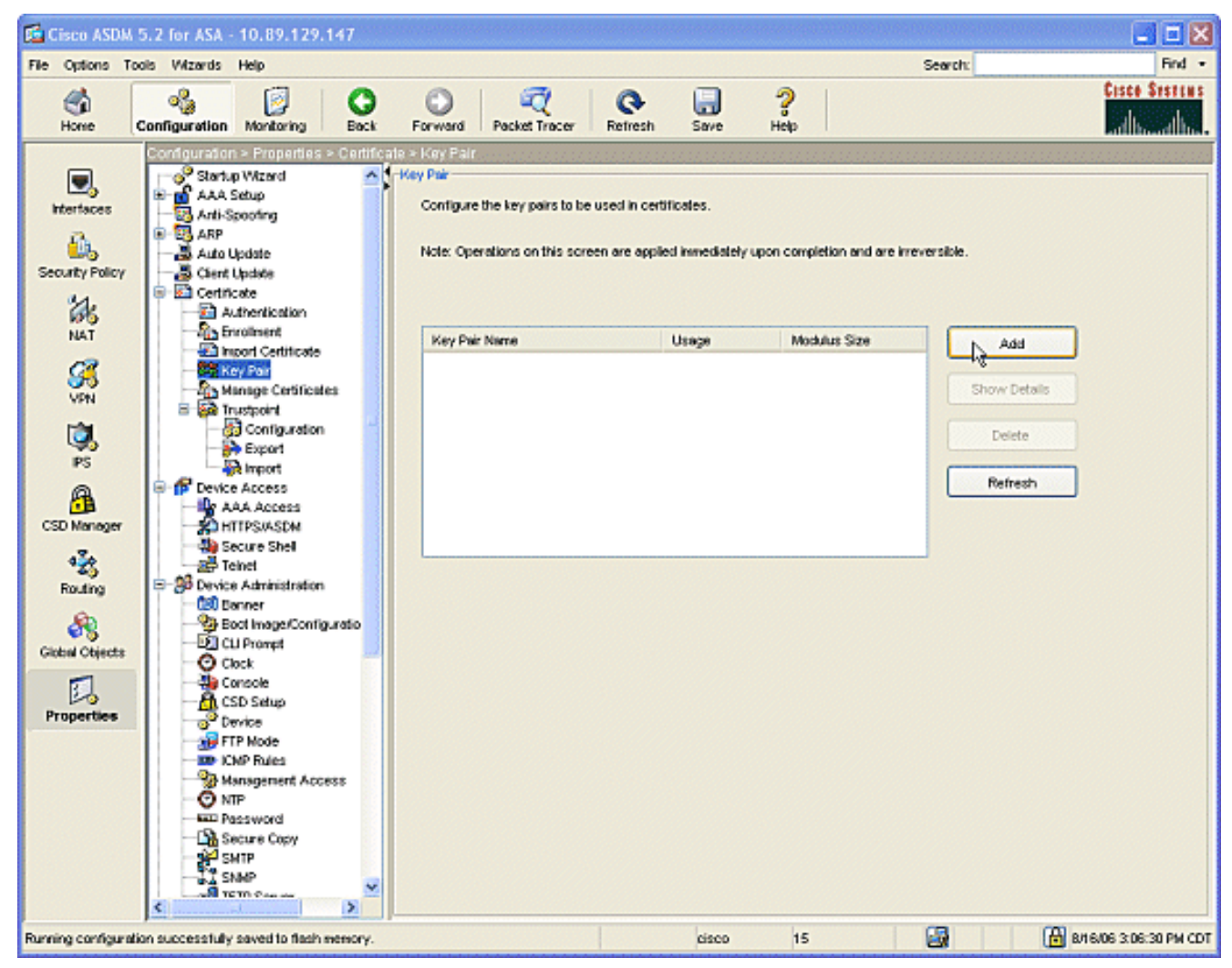

Klik op de knop Toevoegen en het dialoogvenster Toetsenbord

| 🖆 Add Key Pair |                                                              | 3          |
|----------------|--------------------------------------------------------------|------------|
| Name:          | <ul> <li>O Use default key name</li> <li>Ise key1</li> </ul> |            |
| Size:          | 1024                                                         |            |
| Usage:         | 💿 General Purpose 🛛 🔿 Special                                |            |
| Generate Now   | Cancel Help                                                  | Controleer |

toevoegen.

de radioknop naast het blancoveld van het naamgebied en type in de naam voor de toets.Klik op de **grootte:** Als u in het uitrolvak een grootte voor de toets wilt kiezen, accepteert u de standaardinstelling.Controleer de selectieknop **voor algemene doeleinden** onder gebruik.Klik op de knop **Generate Now** om de toetsen te regenereren en terug te keren naar het hoofdvenster, waar u de informatie voor het sleutelpaar kunt bekijken.

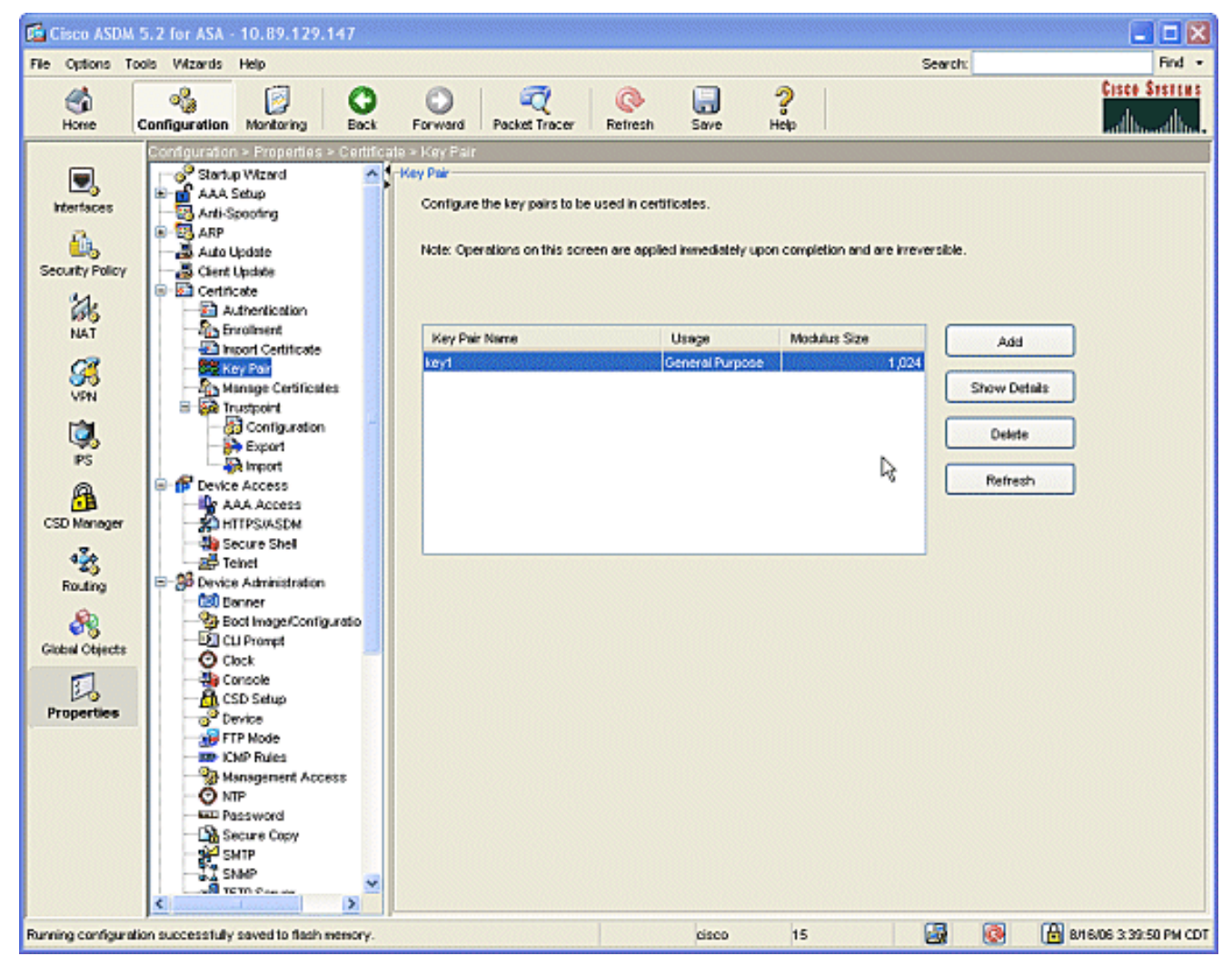

 Configureer de Microsoft CA als betrouwbaar. Klik vanuit het navigatiedeelvenster op Trustpunt > Configuration.Klik vanuit het venster Configuration op de knop Add.

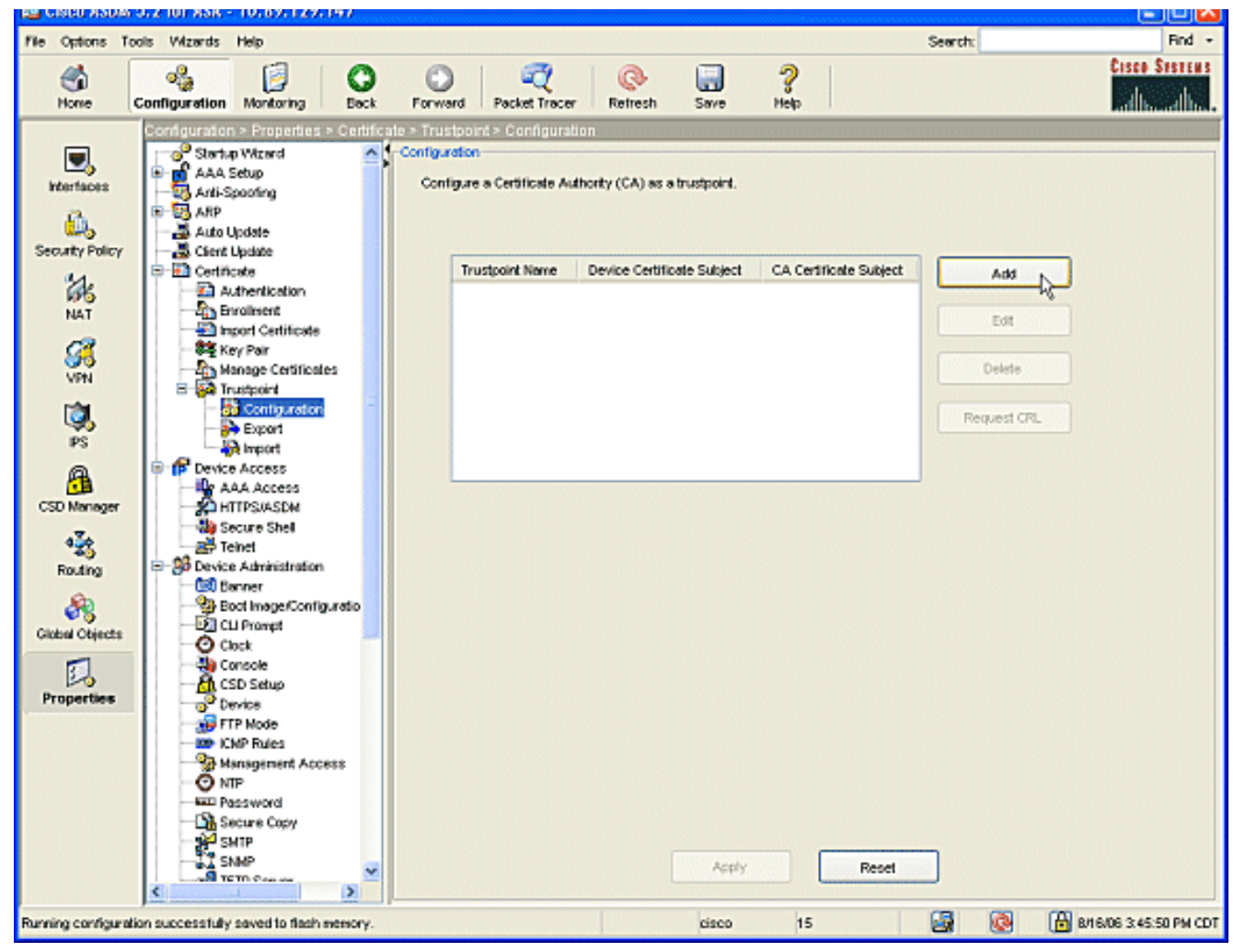

Het venster Configuration voor Trustpoint bewerken toont.

| 🖆 Edit Trustpoint Configuration                                                                                                    |         |
|----------------------------------------------------------------------------------------------------|---------|
| Trustpoint Name: ausnmlaaa01                                                                                                    |         |
| Generate a self-signed certificate on enrollment<br>If this option is enabled, only Key Pair and Certificate Parameters can be specified. |         |
| Enrollment Settings Revocation Check CRL Retrieval Policy CRL Retrieval Method OCSP Rules Ad                                              | Ivanced |
| Key Pair: key1 Show Details New Key Pair                                                                                                  |         |
| Challenge Confirm Challenge Password: Password:                                                                                           |         |
| Enrollment Mode can only be specified if there are no certificates associated with this trustpoint.                                       |         |
| Use manual enrollment                                                                                                    |         |
| <ul> <li>O Use automatic enrollment</li> </ul>                                                                                            |         |
| Enrollment URL: http:// 2.1.172/certsrv/mscep/mscep.dll                                                                                   |         |
| Retry Period: 1 minutes                                                                                                    |         |
| Retry Count: 0 (Use 0 to indicate unlimited retries)                                                                                      |         |
| Certificate Parameters                                                                                                    |         |
| OK Cancel Help                                                                                                    |         |

Vul een naam in voor het Trustpoint met de naam van de CA.Klik op het **sleutelvenster:** pijl door het uitrolvak en kies de naam van het sleutelpaar dat u hebt gemaakt.Controleer de radioknop **Automatische inschrijving** en voer de URL voor Microsoft CA in: http://CA\_IP\_Address/certsrv/mscep/mscep.dll.

5. Klik op het tabblad **Retourenmethode**.Schakel de aanvinkvakje Enable HTTP en Enable Light Directory Access Protocol (LDAP) uit.Controleer het aanvinkvakje Enable Simple certificaatinschrijving Protocol (SCEP). Laat alle andere tabinstellingen achter bij hun standaardinstellingen.Klik op de knop **OK**.

| Enroliment | Settings Re                          | vocation Checl   | k CRL Retrieval    | Policy CRL Retriev    | val Method | CSP Rules | Advanced |
|------------|--------------------------------------|------------------|--------------------|-----------------------|------------|-----------|----------|
| Specify    | the retrieval n                      | nethods to be u  | ised to retrieve C | ertificate Revocation | n List     |           |          |
| Enat       | l <b>e Lightweig</b> r<br>Parameters | nt Directory Ac  | cess Protocol (LI  | DAP)                  |            |           |          |
| N          | ame:                                 |                  |                    |                       | ]          |           |          |
| Pa         | issword:                             |                  |                    | Confirm Password      |            |           |          |
| D          | efault Server:                       |                  |                    | Default Port:         | 389        |           |          |
| Enat       |                                      |                  |                    |                       |            |           |          |
| Ensk       | le Simple Cer                        | tificata Enrollm | ent Protocol (SCE  | <b>1</b> 01           |            |           |          |

6. Verifieer en registreer met Microsoft CA. Klik vanuit het navigatiedeelvenster op Certificaat > Verificatie. Zorg ervoor dat het nieuwe trustpoint in de Trustpoint Name verschijnt: veld. Klik op de knop Verificeren.

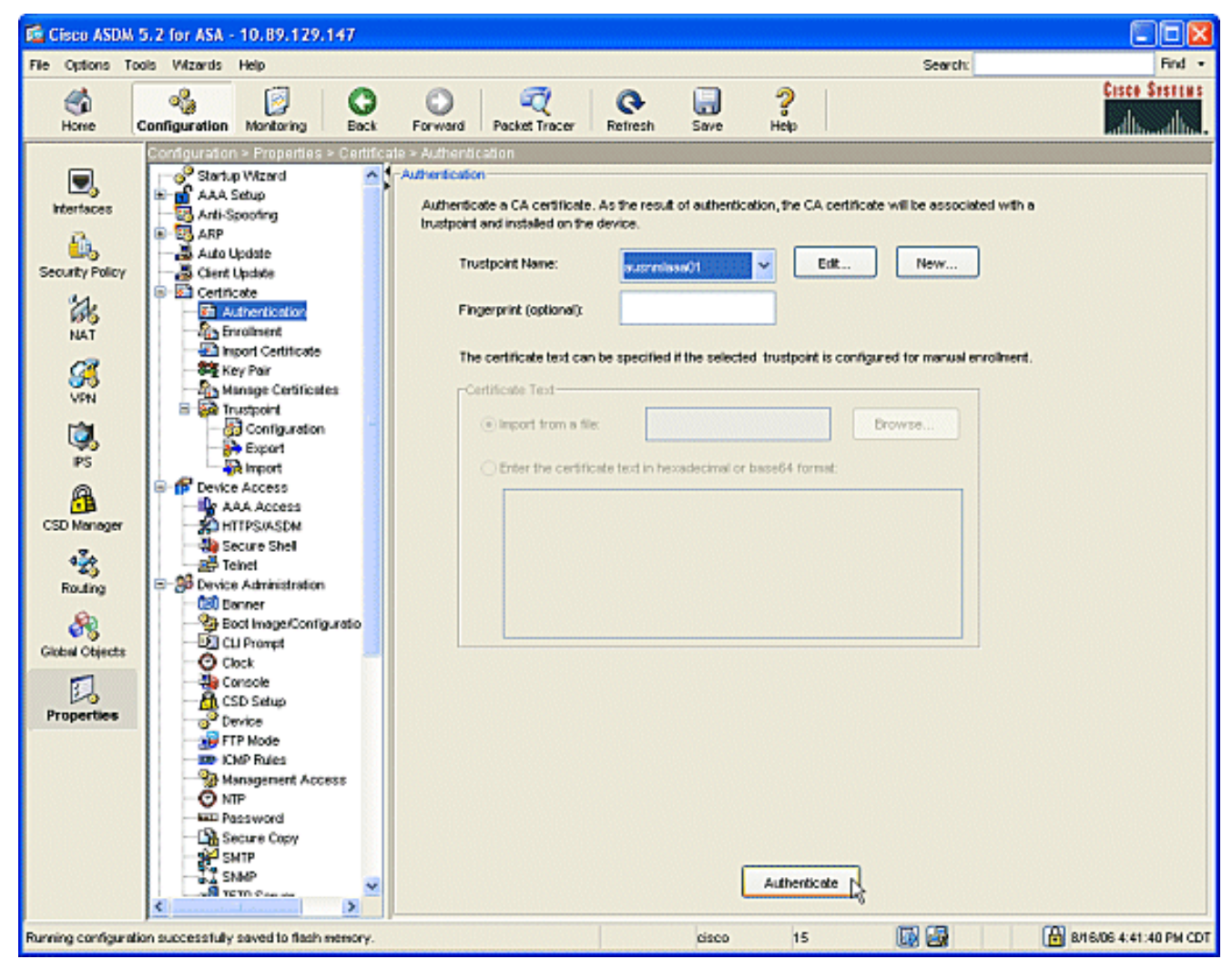

 Een dialoogvenster toont aan dat u wilt laten weten dat het vertrouwde punt is geauthentiseerd. Klik op de knop OK.

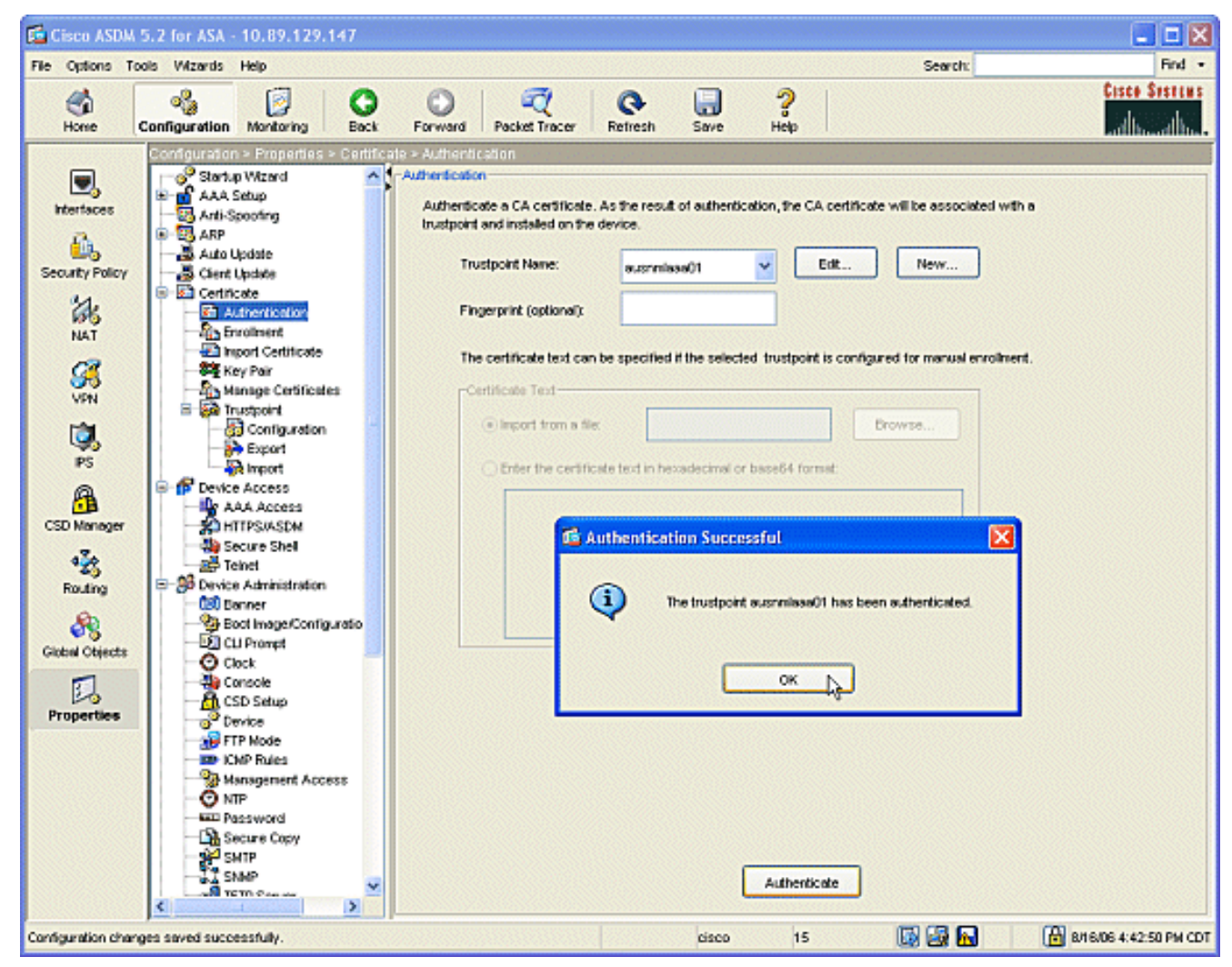

8. Klik in het navigatiedeelvenster op **inschrijving**. Zorg dat de naam van het vertrouwenspunt in het veld Naam van het Trustpoint wordt weergegeven en klik vervolgens op de knop **Invoegen**.

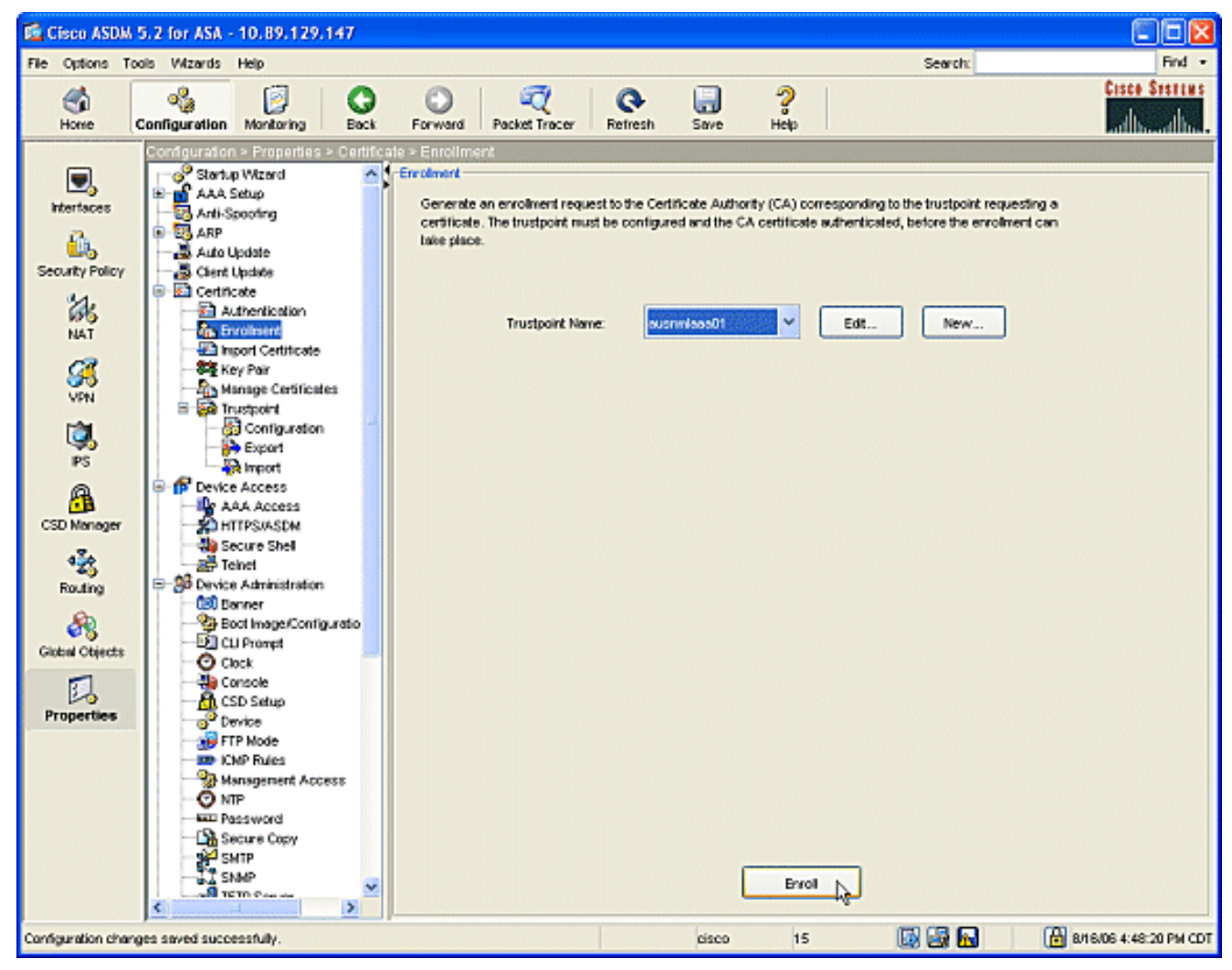

 Er verschijnt een dialoogvenster om u te laten weten dat het verzoek naar de CA is verzonden. Klik op de knop OK.

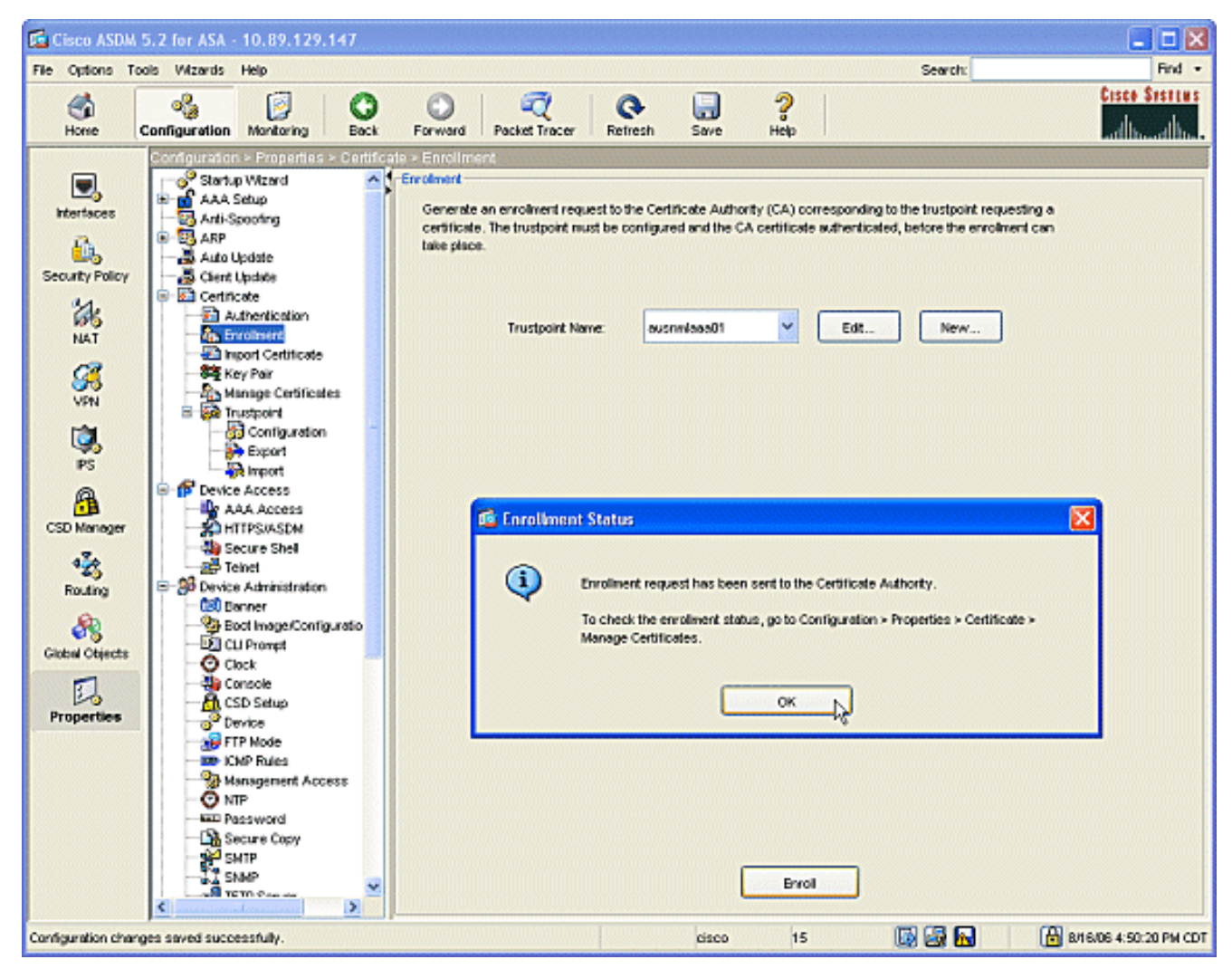

Opmerking: Op een standaard-Alone machine van Microsoft Windows moet u de certificaten voor om het even welke verzoeken uitgeven die aan CA zijn voorgelegd. Het certificaat wordt in behandeling totdat u met de rechtermuisknop op het certificaat klikt en op de Microsoft Server klikt op afgifte.

#### Resultaten

Dit is de CLI-configuratie die het resultaat is van de ASDM-stappen:

```
ciscoa
ciscoasa# sh run
ASA Version 7.2(1)
!
hostname ciscoasa
domain-name cisco.com
enable password t/G/EqWCJSp/Q6R4 encrypted
names
name 172.22.1.172 AUSNMLAAA01
1
interface Ethernet0/0
nameif outside
 security-level 0
 ip address 172.22.1.160 255.255.255.0
!
interface Ethernet0/1
```

```
nameif inside
 security-level 100
ip address 10.4.4.1 255.255.255.0
1
interface Ethernet0/2
shutdown
no nameif
no security-level
no ip address
interface Management0/0
shutdown
no nameif
no security-level
no ip address
1
passwd 2KFQnbNIdI.2KYOU encrypted
ftp mode passive
!--- Set your correct date/time/time zone ! clock
timezone CST -6 clock summer-time CDT recurring dns
server-group DefaultDNS domain-name cisco.com pager
lines 20 logging enable logging asdm informational mtu
inside 1500 mtu outside 1500 asdm image
disk0:/asdm521.bin no asdm history enable arp timeout
14400 nat (inside) 0 0.0.0.0 0.0.0.0 route outside
0.0.0.0 0.0.0.0 172.22.1.1 1 timeout xlate 3:00:00
timeout conn 1:00:00 half-closed 0:10:00 udp 0:02:00
icmp 0:00:02 timeout sunrpc 0:10:00 h323 0:05:00 h225
1:00:00 mgcp 0:05:00 mgcp-pat 0:05:00 timeout sip
0:30:00 sip media 0:02:00 sip-invite 0:03:00 sip-
disconnect 0:02:00 timeout uauth 0:05:00 absolute
username cisco password VjcVTJy0i9Ys9P45 encrypted
privilege 15 http server enable http AUSNMLAAA01
255.255.255.255 outside http 172.22.1.0 255.255.255.0
outside http 64.101.0.0 255.255.0.0 outside no snmp-
server location no snmp-server contact snmp-server
enable traps snmp authentication linkup linkdown
coldstart ! !--- identify the trustpoint ! crypto ca
trustpoint ausnmlaaa01 enrollment url
http://172.22.1.172:80/certsrv/mscep/mscep.dll keypair
key1 crl configure no protocol http no protocol ldap !--
- the certificate chain generated automatically crypto
ca certificate chain ausnmlaaa01 certificate
61c79bea00010000008 30820438 30820320 a0030201 02020a61
c79bea00 01000000 08300d06 092a8648 86f70d01 01050500
30423113 3011060a 09922689 93f22c64 01191603 636f6d31
15301306 0a099226 8993f22c 64011916 05636973 636f3114
30120603 55040313 0b617573 6e6d6c61 61613031 301e170d
30363038 31363231 34393230 5a170d30 37303831 36323135
3932305a 30233121 301f0609 2a864886 f70d0109 02131263
6973636f 6173612e 63697363 6f2e636f 6d30819f 300d0609
2a864886 f70d0101 01050003 818d0030 81890281 8100c2c7
fefc4b18 74e7972e daee53a2 b0de432c 4d34ec76 48ba37e6
e7294f9b 1f969088 d3b2aaef d6c44cfa bdbe740b f5a89131
b177fd52 e2bfb91c d665f54e 7eee0916 badc4601 79b4f7b3
8102645a 01fedb62 e8db2a60 188d13fc 296803a5 68739bb6
940cd33a d746516f 01d52935 8b6302b6 3c3e1087 6c5e91a9
c5e2f92b d3cb0203 010001a3 8201d130 8201cd30 0b060355
1d0f0404 030205a0 301d0603 551d1104 16301482 12636973
636f6173 612e6369 73636f2e 636f6d30 1d060355 1d0e0416
0414080d fe9b7756 51b5e63b fa6dcfa5 076030db 08c5301f
0603551d 23041830 16801458 026754ae 32e081b7 8522027e
33bffe79 c6abb730 75060355 ldlf046e 306c306a a068a066
86306874 74703a2f 2f617573 6e6d6c61 61613031 2f436572
```

| 74456e72        | 6f6c6c2f   | 6175736e   | 6d6c6161   | 61303128   | 31292e63 |
|-----------------|------------|------------|------------|------------|----------|
| 726c8632        | 66696c65   | 3a2f2f5c   | 5c415553   | 4e4d4c41   | 41413031 |
| 5c436572        | 74456e72   | 6f6c6c5c   | 6175736e   | 6d6c6161   | 61303128 |
| 31292e63        | 726c3081   | a606082b   | 06010505   | 07010104   | 81993081 |
| 96304806        | 082b0601   | 05050730   | 02863c68   | 7474703a   | 2f2f6175 |
| 736e6d6c        | 61616130   | 312£4365   | 7274456e   | 726f6c6c   | 2f415553 |
| 4e4d4c41        | 41413031   | 5f617573   | 6e6d6c61   | 61613031   | 2831292e |
| 63727430        | 4a06082b   | 06010505   | 07300286   | 3e66696c   | 653a2f2f |
| 5c5c4155        | 534e4d4c   | 41414130   | 315c4365   | 7274456e   | 726f6c6c |
| 50301155        |            | 11112031   | 5f617573   | 696d6961   | 61613031 |
| 20212020        | 62727420   | 25060025   | 06010401   | 02000001   | 04221-20 |
| 20312920        | 005727430  | 31000920   | 00010401   | 00650072   | 04321630 |
| 00490050        | 00530045   | 00430049   | 00660074   | 00650072   | 00600065 |
| 00640069        | 00610074   | 0065004I   | 00660066   | 00620069   | 0060065  |
| 30000609        | 2a864886   | I/0d0101   | 05050003   | 82010100   | 024/a16/ |
| 30ae031C        | CD09a21D   | 63196050   | a49ddII6   | 16dd3//d   | d6/60968 |
| 8ad6c9a8        | c0371d65   | b5cd6a62   | 7a0746ed   | 184b9845   | 84a42512 |
| 67af6284        | e64a078b   | 9e9d1b7a   | 028ffdd7   | d262f6ba   | f28af7cf |
| 57a48ad4        | 761dcfda   | 3420c506   | e8c4854c   | e4178304   | alae6e38 |
| a1310b5b        | 2928012b   | 40aaad56   | 1a22d4ce   | 7d62a0e5   | 931£74£5 |
| 5510574f        | 27a6ea21   | 3f3d2118   | 2a087aad   | 0177cc56   | 1f8c024c |
| 42f9fb9a        | ef180bc1   | 4fca1504   | 59c3b850   | acad01a9   | c2fbb46b |
| 2be53a9f        | 10ad50a4   | 1f557b8d   | 1f25f7ae   | b2e2eeca   | 7800053c |
| 3afd436 '       | 73863d76 5 | 53bd58c9 8 | 303fe5e9 7 | 708f00fd 8 | 35e84220 |
| 0c713c3f        | 4ccb0c0b   | 84bb265d   | fd40c9d0   | a68efb3e   | d6faeef0 |
| b9958ca7        | dleb25f8   | 51f38a50   | quit cert  | cificate d | ca       |
| 628291944       | 409db5b944 | 187d34f44d | 29387b 308 | 3203ff 308 | 3202e7   |
| a0030201        | 02021062   | 82919440   | 9db5b944   | 87d34f44   | c9387b30 |
| 0d06092a        | 864886f7   | 0d010105   | 05003042   | 31133011   | 060a0992 |
| 268993f2        | 2c640119   | 1603636f   | 6d311530   | 13060a09   | 92268993 |
| f22c6401        | 19160563   | 6973636f   | 31143012   | 06035504   | 03130b61 |
| 75736e6d        | 6c616161   | 3031301e   | 170d3036   | 30383136   | 31383135 |
| 31325a17        | 0d313130   | 38313631   | 38323430   | 325a3042   | 31133011 |
| 060a0992        | 268993f2   | 2c640119   | 1603636f   | 6d311530   | 13060a09 |
| 92268993        | f22c6401   | 19160563   | 6973636f   | 31143012   | 06035504 |
| 0313061         | 75736e6d   | 6c616161   | 30313082   | 0122300d   | 06092286 |
| 4886f70d        | 01010105   | 00038201   | 0f003082   | 010a0282   | 01010096 |
| labddec6        | Ce3768e6   | 4e04b42f   | ec28d6f9   | 330cd9a2   | 9ec3eb9e |
| 22001cf9        | b/060150   |            | 222ba2b4   | 22fa1405   | 02095222 |
| 1 a 9 4 2 d f 1 | 7-110b-2   | 7f2faFa2   | 2047Ed09   | 321C1495   | 9ac65522 |
| 10042011        | Col ~00f0  | 7121C5e2   | 34/5040    | 71104117   | 00000021 |
| 01603517        | 62108919   | a01//908   | 34510663   | 30000058   | 29820012 |
| 21190139        | 5Cd6CT1/   | /bde4cUa   | 22033312   | alb98435   | e3a05003 |
| 888da568        | 6223243£   | 834316±0   | 4874168d   | C2911098   | 24177ade |
| a71d5128        | 120e1848   | 618a5a33   | 6f4efalc   | 27bb7c4d   | 14916017 |
| 57736±7d        | 320c1834   | lef28649   | b719ae7c   | e58de17f   | 1259±121 |
| df90668d        | aee59f71   | dd1110a2   | de8a2a8b   | db6de0c7   | b5540e21 |
| 4ff1a0c5        | 7cb0290e   | bfd5a7bb   | 21bd7ad3   | bce7b986   | e0f77b30 |
| c8b719d9        | 37c355f6   | ec103188   | 7d5d3702   | 03010001   | a381f030 |
| 81ed300b        | 0603551d   | 0£040403   | 02018630   | 0£060355   | 1d130101 |
| ff040530        | 030101ff   | 301d0603   | 551d0e04   | 16041458   | 026754ae |
| 32e081b7        | 8522027e   | 33bffe79   | c6abb730   | 75060355   | 1d1f046e |
| 306c306a        | a068a066   | 86306874   | 74703a2f   | 2£617573   | 6e6d6c61 |
| 61613031        | 2£436572   | 74456e72   | 6f6c6c2f   | 6175736e   | 6d6c6161 |
| 61303128        | 31292e63   | 726c8632   | 66696c65   | 3a2f2f5c   | 5c415553 |
| 4e4d4c41        | 41413031   | 5c436572   | 74456e72   | 6f6c6c5c   | 6175736e |
| 6d6c6161        | 61303128   | 31292e63   | 726c3012   | 06092b06   | 01040182 |
| 37150104        | 05020301   | 00013023   | 06092b06   | 01040182   | 37150204 |
| 16041490        | 48bcef49   | d228efee   | 7ba90b35   | 879a5a61   | 6a276230 |
| 0d06092a        | 864886f7   | 0d010105   | 05000382   | 01010042   | £59e2675 |
| 0defc49d        | abe504b8   | eb2b2161   | b76842d3   | ab102d7c   | 37c021d4 |
| a18b62d7        | d5f1337e   | 22b560ae   | acbd9fc5   | 4b230da4   | 01f99495 |
| 09fb930d        | 5ff0d869   | e4c0bf07   | 004b1deb   | e3d75bb6   | ef859b13 |
| 6b6e0697        | 403a4a58   | 4f6dd1bc   | 3452f329   | a73b572a   | b41327f7 |
| 5af61809        | c9fb86a4   | b8d4aca6   | f5ebc97f   | 2c3e306h   | ea58ed49 |
| c245be2a        | 03f40878   | 273ae747   | 02b22219   | 5e3450a9   | 6fd72f1d |
|                 |            |            |            |            |          |

```
40e0931a 7b5cc3b0 d6558ec7 514ef928 b1dfa9ab 732ecea0
40a458c3 e824fd6f b7c6b306 122da64d b3ab23b1 adacf609
1d1132fb 15aa6786 06fbf713 b25a4a5c 07de565f 6364289c
324aacff abd6842e b24d4116 5c0934b3 794545df 47da8f8d
2b0e8461 b2405ce4 6528 99 quit telnet 64.101.0.0
255.255.0.0 outside telnet timeout 5 ssh timeout 5
console timeout 0 ! class-map inspection_default match
default-inspection-traffic ! ! policy-map type inspect
dns preset_dns_map parameters message-length maximum 512
policy-map global_policy class inspection_default
inspect dns preset_dns_map inspect ftp inspect h323 h225
inspect h323 ras inspect netbios inspect rsh inspect
rtsp inspect skinny inspect esmtp inspect sqlnet inspect
sunrpc inspect tftp inspect sip inspect xdmcp ! service-
policy global_policy global prompt hostname context
Cryptochecksum:fa0c88a5c687743ab26554d54f6cb40d : end
```

## Verifiëren

Gebruik dit gedeelte om te bevestigen dat de configuratie correct werkt.

#### Controleer en beheer uw certificaat

Controleer en beheer uw certificaat.

- 1. Open de ASDM-toepassing en klik op de knop **Configuration**.
- 2. Klik in het linkermenu op de knop **Eigenschappen**.Klik op **Certificaat**.Klik op **Certificaat** beheren.

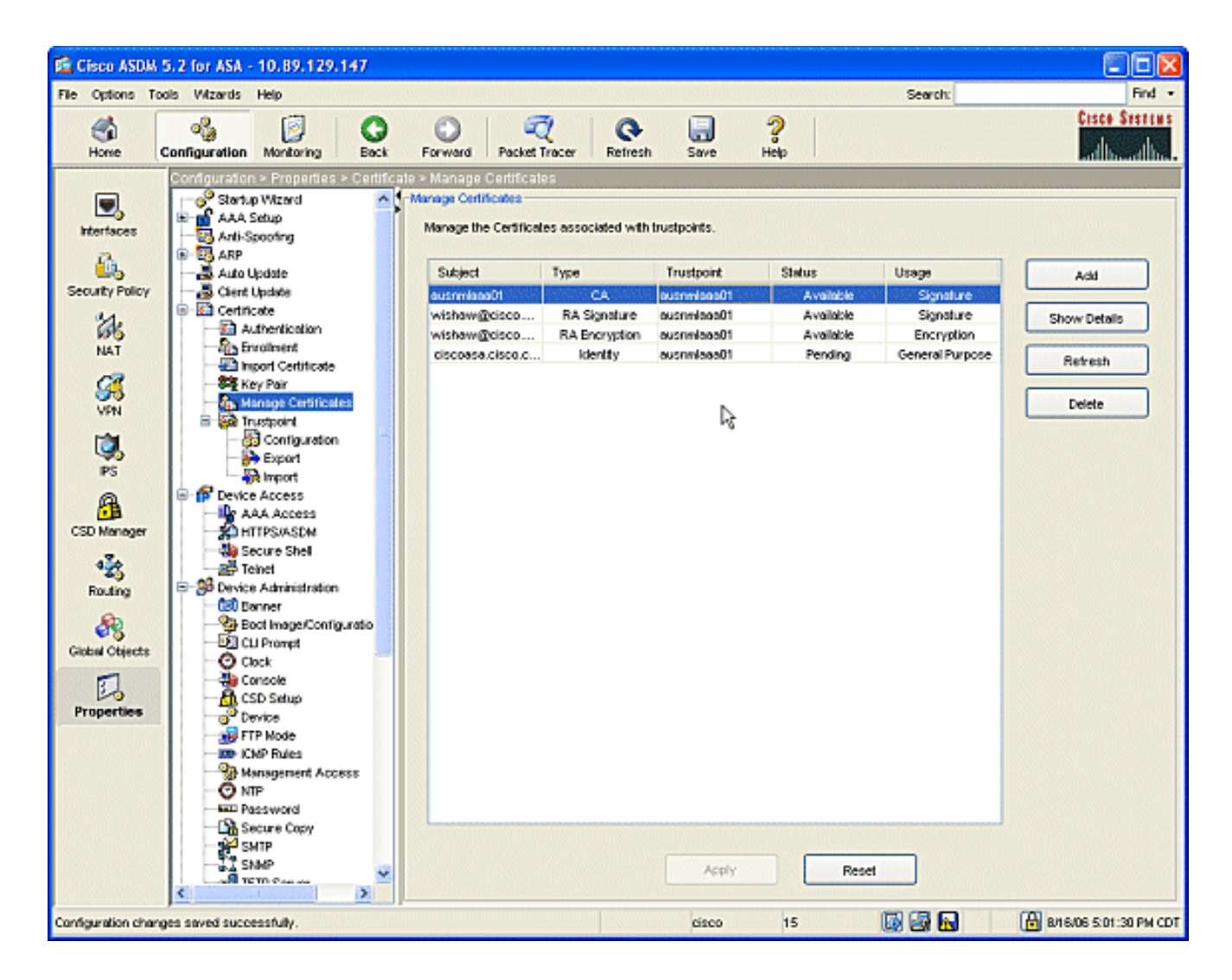

#### **Opdrachten**

In ASA kunt u meerdere **show** opdrachten in de opdrachtregel gebruiken om de status van een certificaat te controleren.

- De opdracht **toont crypto ca certificaten** die worden gebruikt om informatie te bekijken over uw certificaat, het CA certificaat en alle registrerende autoriteit (RA) certificaten.
- De commando **show crypto ca trustpoints** wordt gebruikt om de configuratie van de trustpunten te verifiëren.
- De opdracht **toont crypto-toets mypubkey rsa** wordt gebruikt om de RSA openbare toetsen van uw ASA weer te geven.
- De opdracht **toont crypto ca crls** die wordt gebruikt om alle gecachgeerde CRLs weer te geven.

**Opmerking:** <u>Uitvoer Tolk</u> (<u>alleen geregistreerde</u> klanten) (OIT) ondersteunt bepaalde **show** opdrachten. Gebruik de OIT om een analyse van **tonen** opdrachtoutput te bekijken.

### Problemen oplossen

Gebruik dit gedeelte om de configuratie van het probleem op te lossen.

Raadpleeg de <u>openbare sleutelinfrastructuur voor Windows Server 2003</u> voor meer informatie over hoe u Microsoft Windows 2003 CA kunt oplossen.

#### **Opdrachten**

**Opmerking:** het gebruik van **debug-**opdrachten kan een negatieve invloed hebben op uw Ciscoapparaat. Voordat u **debug**-opdrachten gebruikt, raadpleegt u <u>Belangrijke informatie over Debug</u> <u>Commands</u>.

## **Gerelateerde informatie**

• De Cisco VPN 3000 Concentrator 4.0.x configureren om een digitaal certificaat te verkrijgen